| Microsoft |                |                |                      |                 |                 | 9 |
|-----------|----------------|----------------|----------------------|-----------------|-----------------|---|
|           | Windows 10     | Appareils      | Applications+jeux    | Téléchargements | Aide et Astuces |   |
|           | Windows 10 Win | dows 10 Mobile | Versions précédentes |                 |                 |   |

## Configurer les fonctionnalités du Contrôle parental sur Windows 10

Si vous avez préalablement configuré des fonctionnalités de Contrôle parental pour un compte enfant, puis procédé à une mise à niveau vers Windows 10, vous devez effectuer quelques opérations avant de pouvoir réactiver les paramètres du Contrôle parental. Votre enfant doit se connecter à Windows 10 à l'aide d'un compte Microsoft, puis vous devez ajouter ce compte à votre famille sur account.microsoft.com/family.

L'ajout de membres à votre famille permet de garantir la sécurité en ligne des enfants et d'établir une relation basée sur la confiance et la compréhension en matière de sites web, de limites de temps, d'applications et de jeux appropriés. Vous pouvez voir tous les membres de votre famille et modifier les paramètres des enfants de votre famille sur account.microsoft.com/family.

## Vérifier le compte de votre enfant sur le PC qu'il utilise

- 1. Demandez à votre enfant de se connecter au PC.
- 2. Ouvrez Paramètres, puis sélectionnez Comptes.
- 3. Sélectionnez Votre compte.
  - Si votre enfant n'utilise pas pour l'instant un compte Microsoft, sélectionnez Se connecter avec un compte Microsoft et entrez son adresse e-mail.
  - Si une adresse e-mail est déjà associée à son compte, notez-la. Vous allez l'utiliser pour ajouter son compte Microsoft à votre famille à l'adresse account.microsoft.com/family.

## Ajouter le compte Microsoft de votre enfant à votre famille

- 1. Connectez-vous à account.microsoft.com/family.
- 2. Accédez à Sélectionnez un enfant pour afficher ou modifier ses paramètres, puis sélectionnez Ajouter.
- 3. Entrez l'adresse e-mail que votre enfant utilise pour se connecter à Windows 10 et sélectionnez Envoyer une invitation.

Votre enfant doit accepter l'invitation depuis son adresse e-mail.

Une fois que votre enfant a été ajouté à votre famille avec un compte Microsoft, vous pourrez configurer les restrictions adaptées à son âge en matière de sites web, d'applications et de jeux, définir les limites de temps passé sur le PC et passer en revue son activité récente. Ses paramètres s'appliquent à tous les appareils Windows 10 auxquels il se connecte.

Si vous avez de jeunes enfants, vous pouvez aussi configurer un mot de passe image afin qu'ils puissent se connecter en dessinant des formes ou à l'aide de leur photo préférée, plutôt qu'en saisissant un mot de passe. Pour plus d'informations, voir **Personnaliser votre PC**.

Salutations de Seattle.

France

lauses d'exclusion de responsabilité Conditions d'utilisation Marq

Confidentialité et cookies Plan du site © 2016 Micros